## Open the Adobe After Effects program. Adobe Premiere P... Adobe Photosh... е Adobe After Effects 2022 Adobe Auditi... Select 'New Project' or open a currently existing one. New Project **Open Project**

How to Erase Dead Pixels on Footage in After Effects

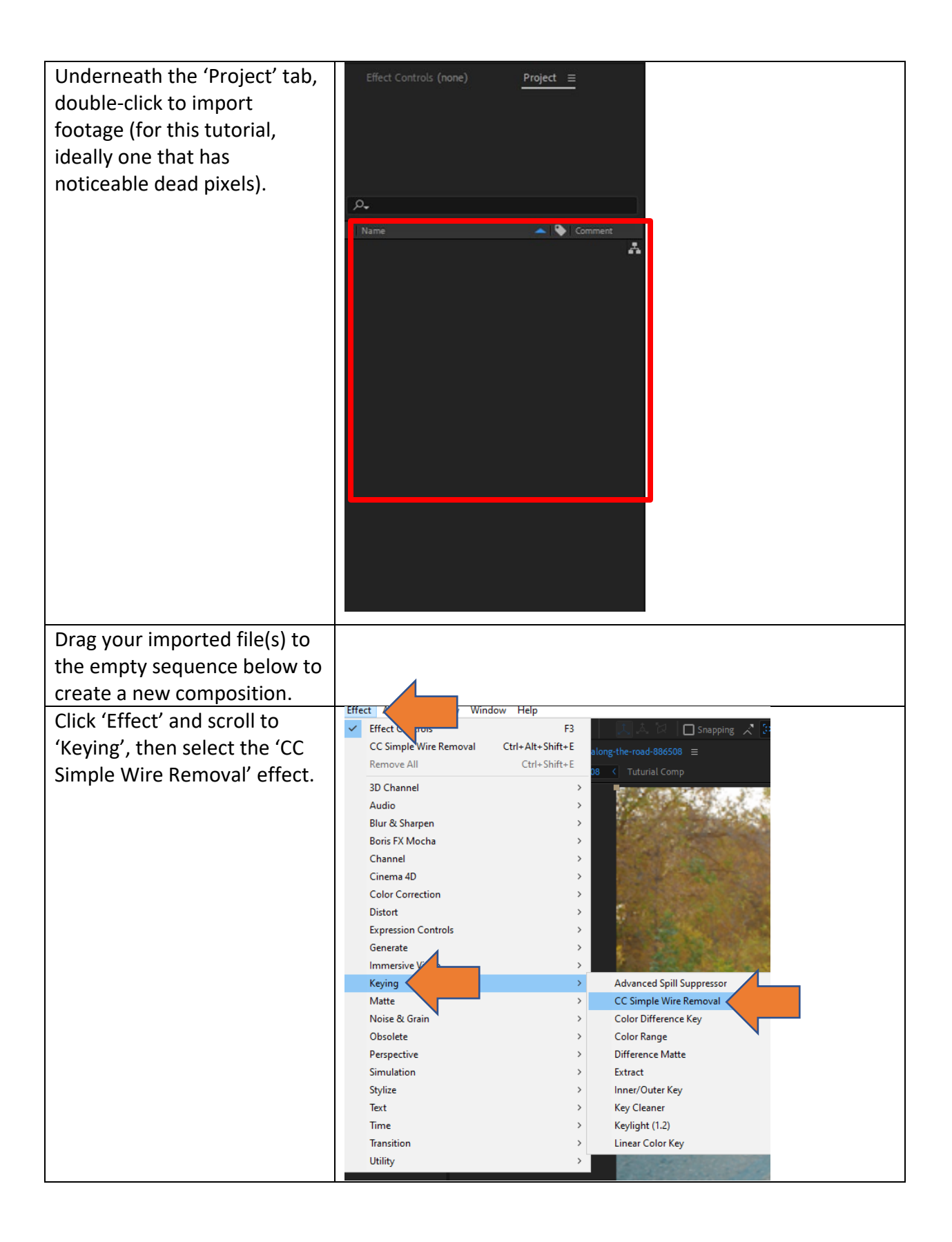

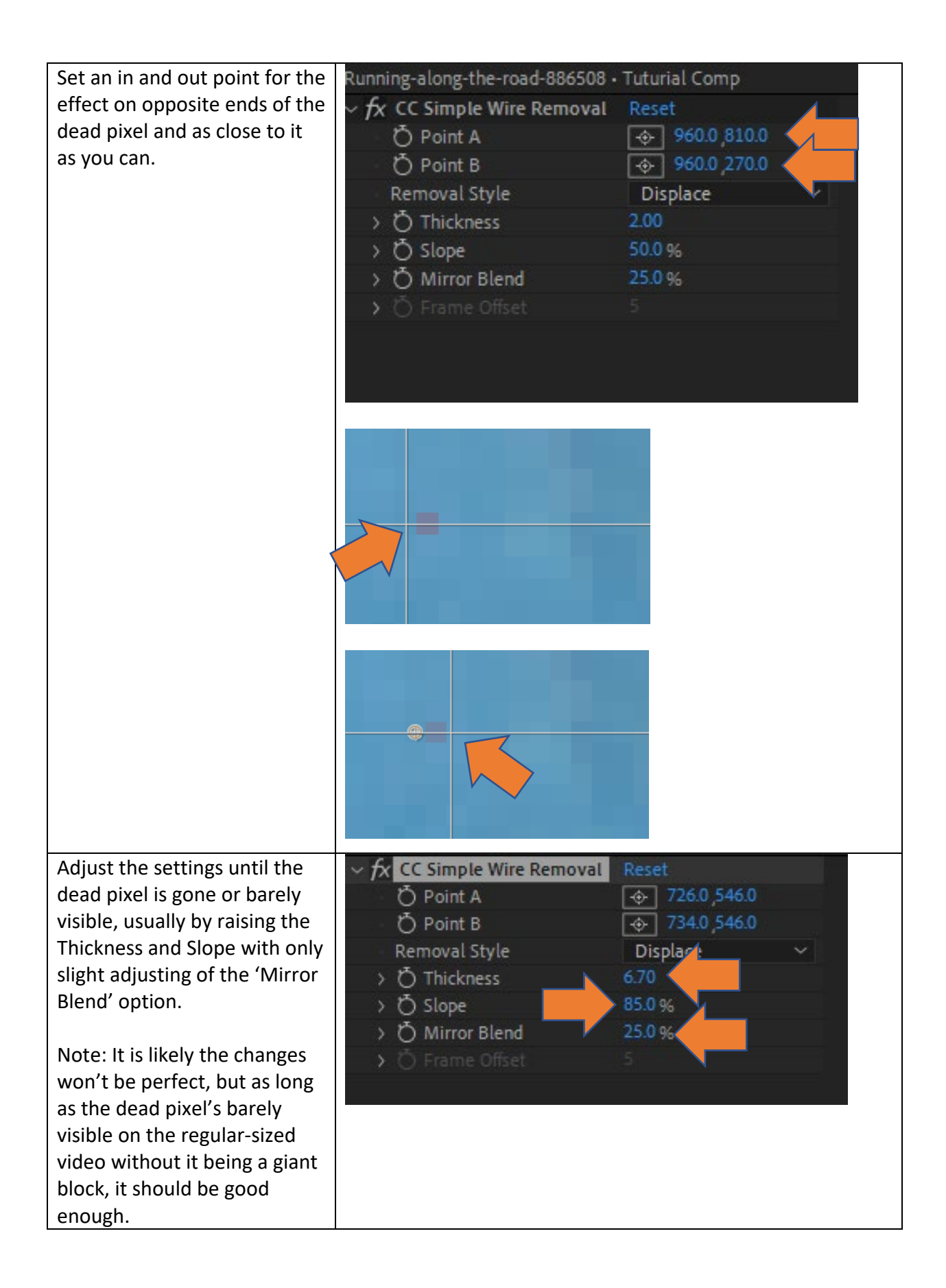

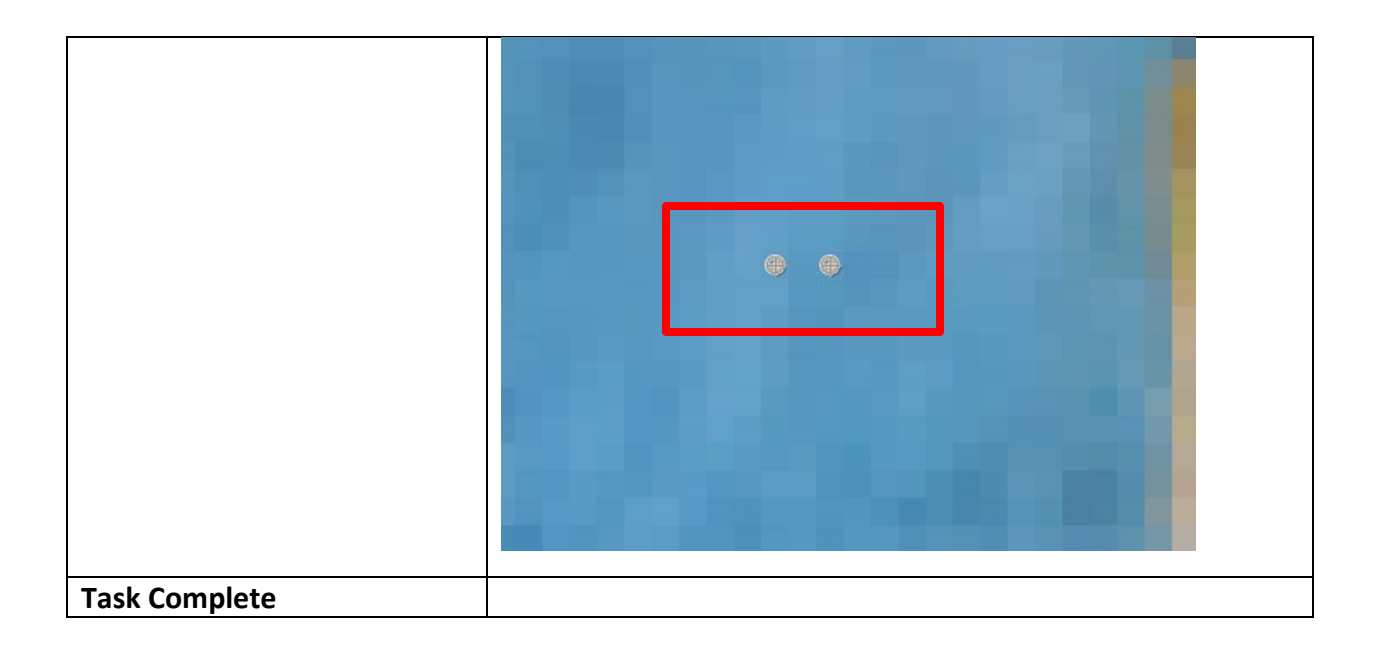